## Microsoft PowerPoint Printing Handouts

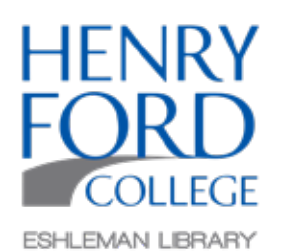

| Step One: | In the computer toolbar select File and then Print. | Home Insert D | File Edit View Insert<br>New resentation<br>New from Template 0<br>Open<br>Open Recent | Format<br>3KN<br>2KP<br>RO Ima |
|-----------|-----------------------------------------------------|---------------|----------------------------------------------------------------------------------------|--------------------------------|
|           |                                                     | Parts         | Close<br>Save<br>Save As C<br>Save as Template C<br>Export                             | sew<br>ses<br>ses              |
|           |                                                     | 2             | Share<br>Always Onen Read-Only                                                         | •                              |
|           |                                                     |               | Restrict Permissions<br>Passwords<br>Compress Pictures                                 | •                              |
|           |                                                     | *             | Page Setup<br>Print                                                                    | жр                             |
|           |                                                     | Land I        | Properties                                                                             | _                              |

Step Two: In the print dialogue box, click the layout drop down menu to choose the number of slides per page.

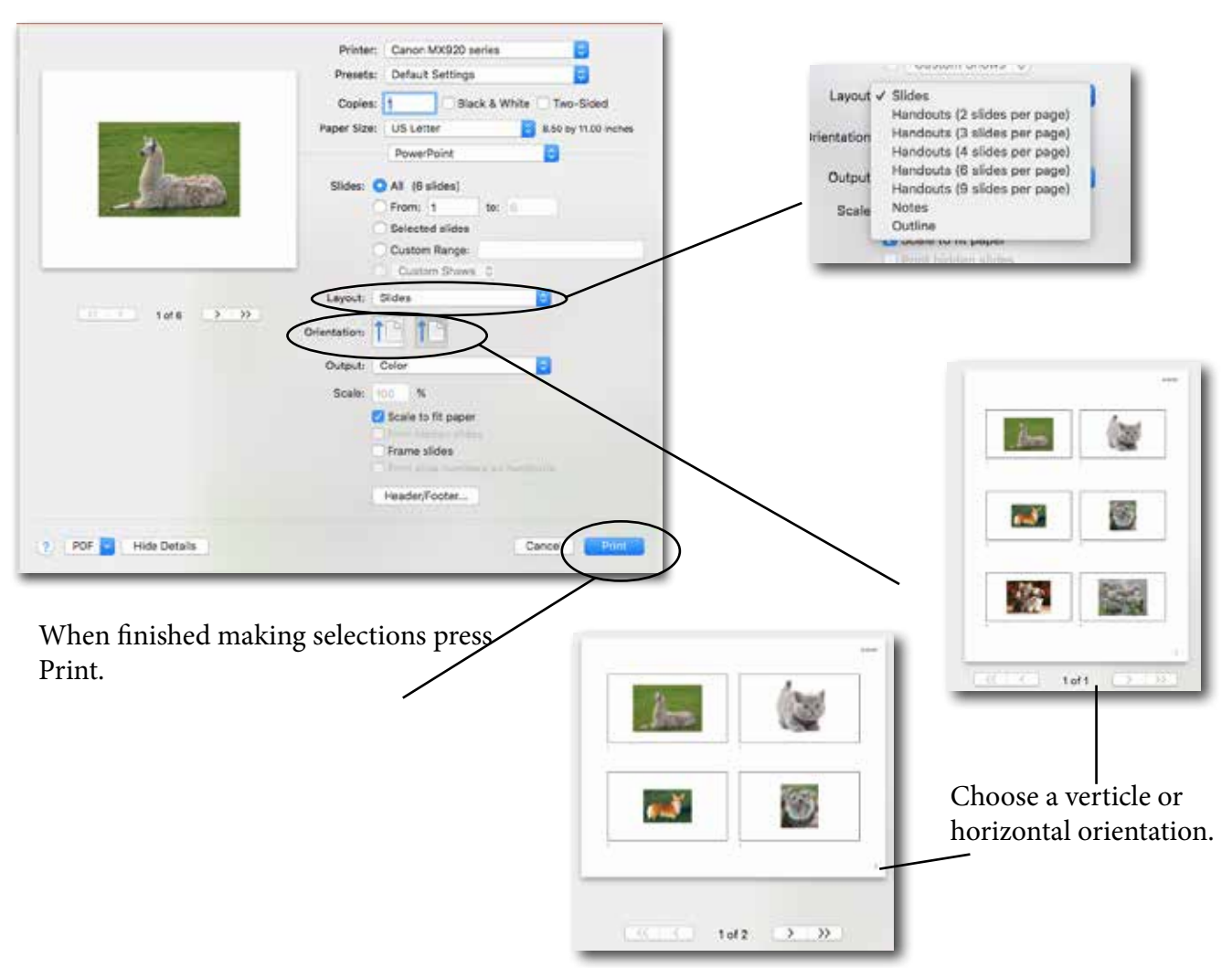